From the WD home screen select VIEW ALL APPS which will bring up the list on the left side of the screen. Select PAY

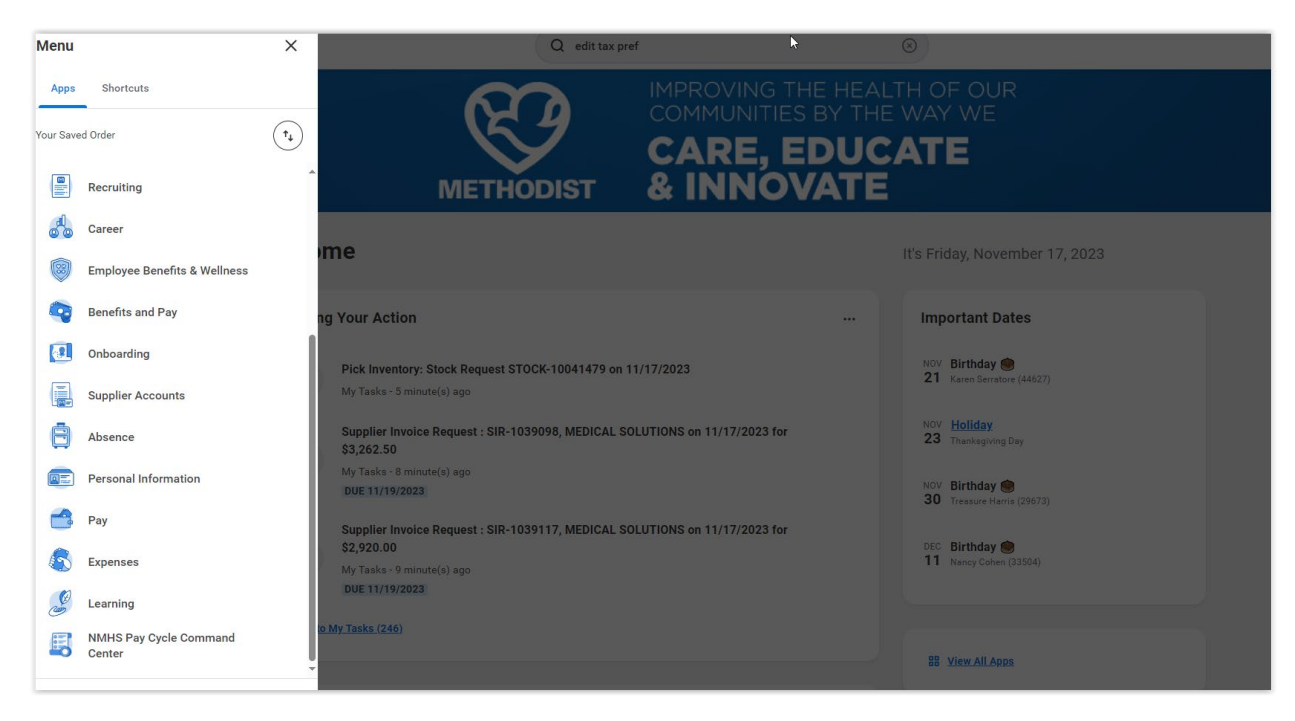

The screen below appears. Select MY TAX DOCUMENTS

| Actions               | View                                 |
|-----------------------|--------------------------------------|
| Withholding Elections | Payslips                             |
| Payment Elections     | Total Rewards                        |
|                       | Historical Activity Pay              |
|                       | Bonus & One-Time Payment History     |
|                       | My Tax Documents                     |
|                       | Reimbursable Allowance Plan Activity |

The screen below appears. Select EDIT

| - 1016140        | $\checkmark$                 |                                                                       | S       | 상 트 스                 |  |  |
|------------------|------------------------------|-----------------------------------------------------------------------|---------|-----------------------|--|--|
| My Tax Documents |                              |                                                                       |         |                       |  |  |
| Tax Forn         | Tax Forms Printing Elections |                                                                       |         |                       |  |  |
| 1 item           |                              |                                                                       |         | (III = III ." III III |  |  |
| Company          |                              | Current Year End Tax Document Printing Election                       |         | Printing Election     |  |  |
| C0500 Nebra      | ska Methodist Health System  | You are currently not receiving a paper copy of your Year End Tax Doc | iments. | Edit                  |  |  |
| No Current E     | ocuments Available           |                                                                       |         |                       |  |  |

The screen below appears. You can change your preference here. Select RECEIVE ELECTRONIC COPY OF MY YEAR END TAX DOCUMENTS. The click OK and then click DONE. The preference has been changed and you will receive your tax documents electronically.

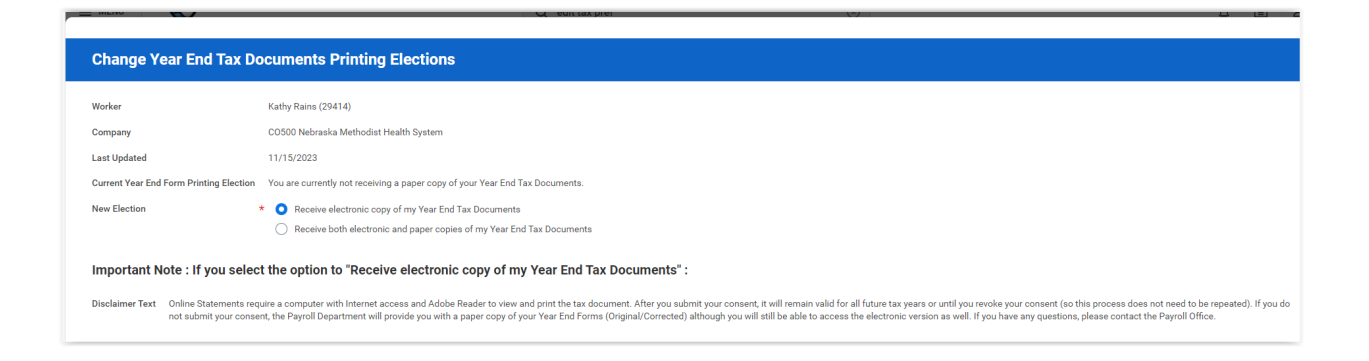

## For 1095-C Forms – please do the following:

From Menu, select Benefits and Pay  $\rightarrow$  Benefits  $\rightarrow$  ACA Forms  $\rightarrow$  Change 1095-C Printing Election.

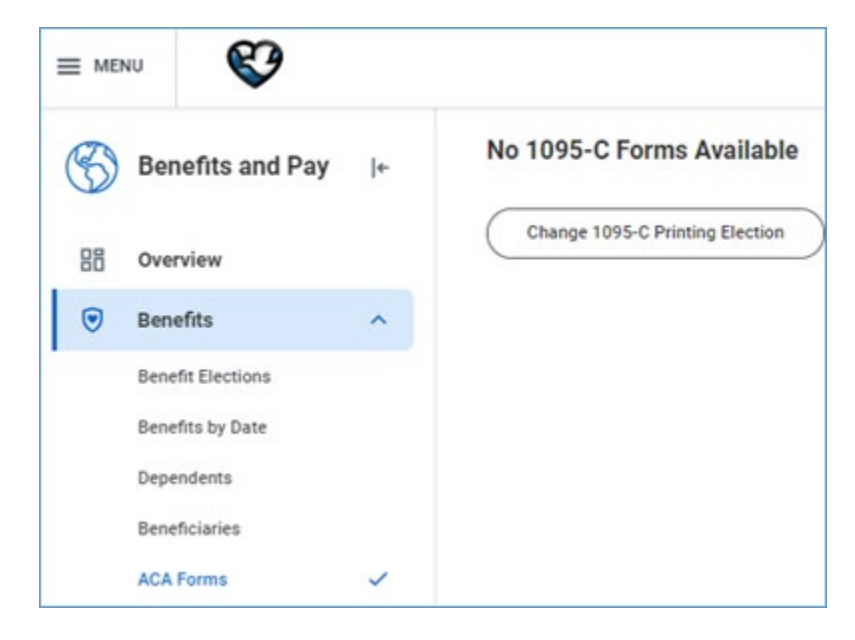

| Change 1095-C Printing Election                                                                                                    |                                                                          |  |  |  |
|----------------------------------------------------------------------------------------------------|--------------------------------------------------------------------------|--|--|--|
| Worker                                                                                                    | Carla Meler (5000)                                                       |  |  |  |
| Last Updated                                                                                                    | 11/09/2023                                                               |  |  |  |
| Current 1095-C Printing Election Vou are currently not receiving a paper copy of your 1095-C Tax Document                                                                                                    |                                                                          |  |  |  |
| New Election                                                                                                    | <ul> <li>C Receive both electronic and paper copies of 1015-C</li> </ul> |  |  |  |
|                                                                                                    | Receive electronic copy of 10HS-C                                        |  |  |  |
| Important Note : If you select the option to "Receive electronic copy of my 1095-C Tax Documents" :                                                                                                    |                                                                          |  |  |  |
| Disclaimer Text Online Statements require a computer with internet access and Adobe Reader to view and print the tax document. After you submit your consent, it will remain valid for all future tax years or until you revoke your consent (so this process does not need to be repeated). If you do not submit your consent, the Benefits Department will provide you with a paper copy of your 1095-C (Drignal Connected) although you will still be able to access the electronic version as well. If you have any cuestions, please contact the Benefits Department. |                                                                          |  |  |  |